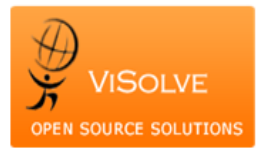

## Test Report for Electronic Notes - 170.314(a)(9)

| Project                    | OpenEMR MU stage 2 QA |
|----------------------------|-----------------------|
| Total Number of Test cases | 4                     |
| Test cases Passed          | 4                     |
| Test cases Failed          | Nil                   |

Test Procedure Used

<u>170.314(a)(9)</u>

| Test case ID | Test case description            | Test case Procedure                        | Test Data                                | Expected Result                     | Actual Result                   | Status |
|--------------|----------------------------------|--------------------------------------------|------------------------------------------|-------------------------------------|---------------------------------|--------|
|              |                                  | 1. Login into the application              | Patient denies nausea and has not        |                                     |                                 |        |
|              |                                  | 2. Select any patient                      | vomited, but is experiencing anorexia.   |                                     |                                 |        |
|              |                                  | 3. Create an encounter                     | Bowel movements are normal in color      |                                     |                                 |        |
|              |                                  | 4. Select soap/speech dictation form under | and consistency. The patient has had no  |                                     | System recorded the entered     |        |
|              | Electronically Record Electronic | clinical forms                             | fever or chills and has had no weight    | System should record the entered    | test data correctly without any |        |
| TC_EN_05     | Notes                            | 5. Enter the test data and save it         | loss.                                    | test data without any omission      | omission                        | PASS   |
|              |                                  | 1. Login into the application              |                                          |                                     |                                 |        |
|              |                                  | 2. Select the patient to whom notes has    |                                          |                                     |                                 |        |
|              |                                  | been entered in step TC_EN_05              |                                          |                                     |                                 |        |
|              |                                  | 3. Go to patient's encounter summary       |                                          |                                     |                                 |        |
|              |                                  | screen and click on edit of corresponding  | "denies" was replaced with "is           | System should allow to modify the   | System allowed to modify the    |        |
|              |                                  | form                                       | complaining of"                          | entered notes and save the          | entered notes and saved the     |        |
|              | Electronically Change Electronic | 4. Change the data as per test data        | "not" before "vomited" was removed       | changes correctly without any       | changes correctly without any   |        |
| TC_EN_10     | Notes                            | 5. Save it.                                | "but is" was replaced with "and is also" | omission                            | omission                        | PASS   |
|              |                                  | 1. Login into the application              |                                          |                                     |                                 |        |
|              |                                  | 2. Select the patient to whom notes has    |                                          |                                     |                                 |        |
|              |                                  | been entered in step TC_EN_05 & step       |                                          | The data entered in step TC_EN_05   |                                 |        |
|              |                                  | TC_EN_10                                   |                                          | and modified in TC_EN_10 should     |                                 |        |
|              | Electronically Access Electronic | 3. Go to patient's encounter summary       |                                          | get displayed correctly without any | System displayed the data       |        |
| TC_EN_15     | Notes                            | screen                                     |                                          | omission                            | correctly without any omission  | PASS   |
|              |                                  |                                            |                                          |                                     |                                 |        |
|              |                                  | 1. Login into the application              |                                          |                                     |                                 |        |
|              |                                  | 2. Select the patient to which electronic  |                                          |                                     |                                 |        |
|              |                                  | notes is entered in above steps            |                                          |                                     |                                 |        |
|              |                                  | 3. Click on Report link                    |                                          | System should search for the word   |                                 |        |
|              |                                  | 4. Select the corresponding encounter and  |                                          | within the note and should not find |                                 |        |
|              | Electronically Search Electronic | note and click on generate report          |                                          | the words in header/title or some   | System searched the word        |        |
| TC_EN_20     | Notes                            | 5. Enter keyword/phrase to search          |                                          | where in the page.                  | within the note as expected     | PASS   |